## Manulife

MyMed Mobile Guide: Forgot User ID

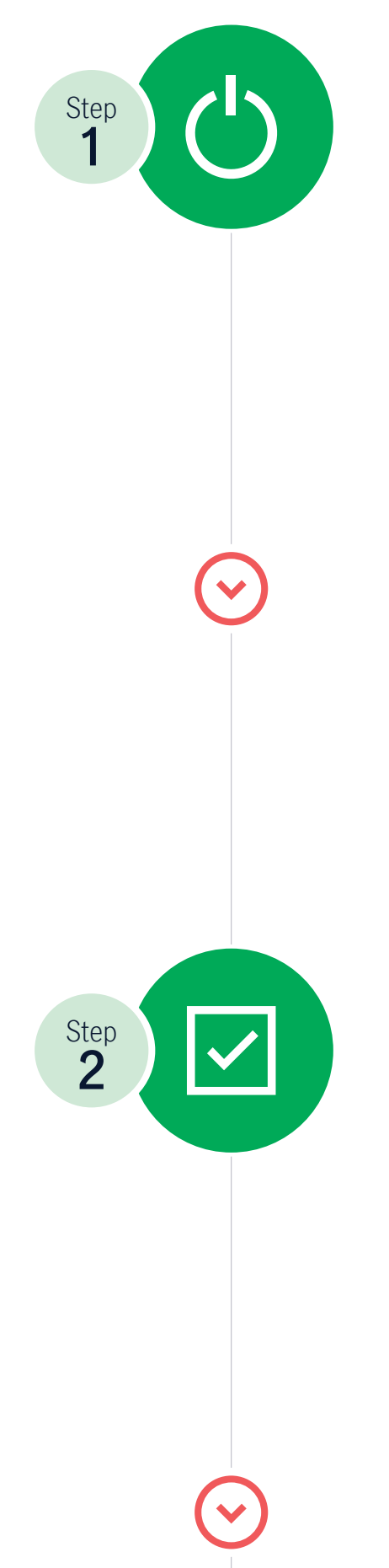

Open the app and navigate to the **"Self Support"** section

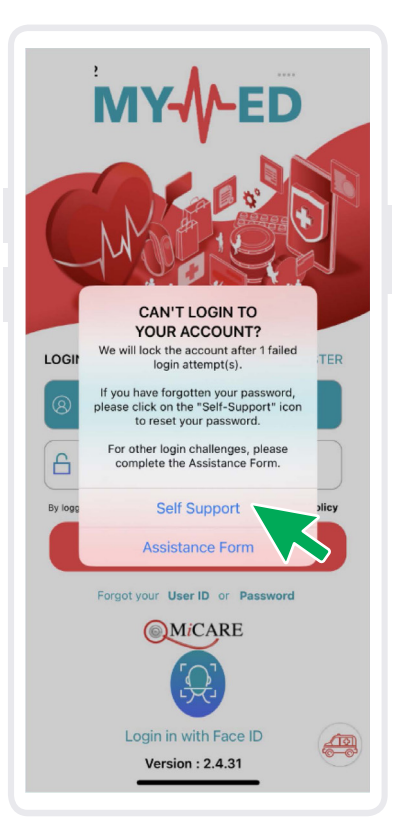

## Choose the "Forgot User ID" option to proceed

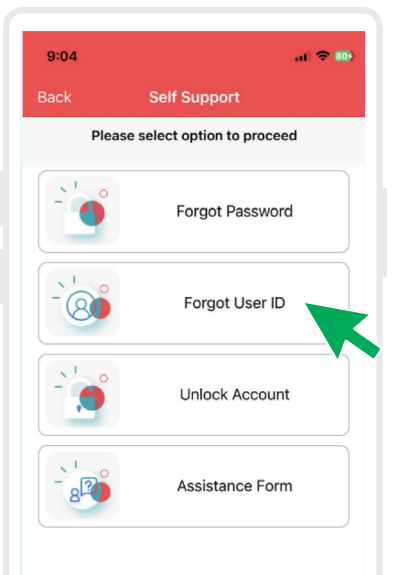

| Step 2                | Enter the <b>email registered</b> with your MyMed App                                                                                                    |
|-----------------------|----------------------------------------------------------------------------------------------------|
|                       | 9:36       Image: Control of the second of the second of the |
| $\overline{\bigcirc}$ |                                                                                                    |
|                       | Submit                                                                                                    |
| Step<br>4             | You will <b>receive an email</b> containing your forgotten User ID                                                                                                    |
|                       | 9:36l ♥ ■   ♦ Back Forgot User ID   Please provide your email address                                                                                                    |
|                       | We had sent an email and/or mobile to<br>you that contains your User ID.<br>Please check your mailbox.<br>Thank you.                                                                                                    |
|                       | Submit                                                                                                    |

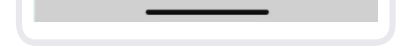

## Should you encounter any issues or require further assistance, kindly contact MiCare 24/7 Hotline at **1300 88 0100**.

- www.manulife.com.myManulifeMalaysia
- o manulife.malaysia
- in Manulife Malaysia

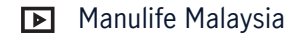